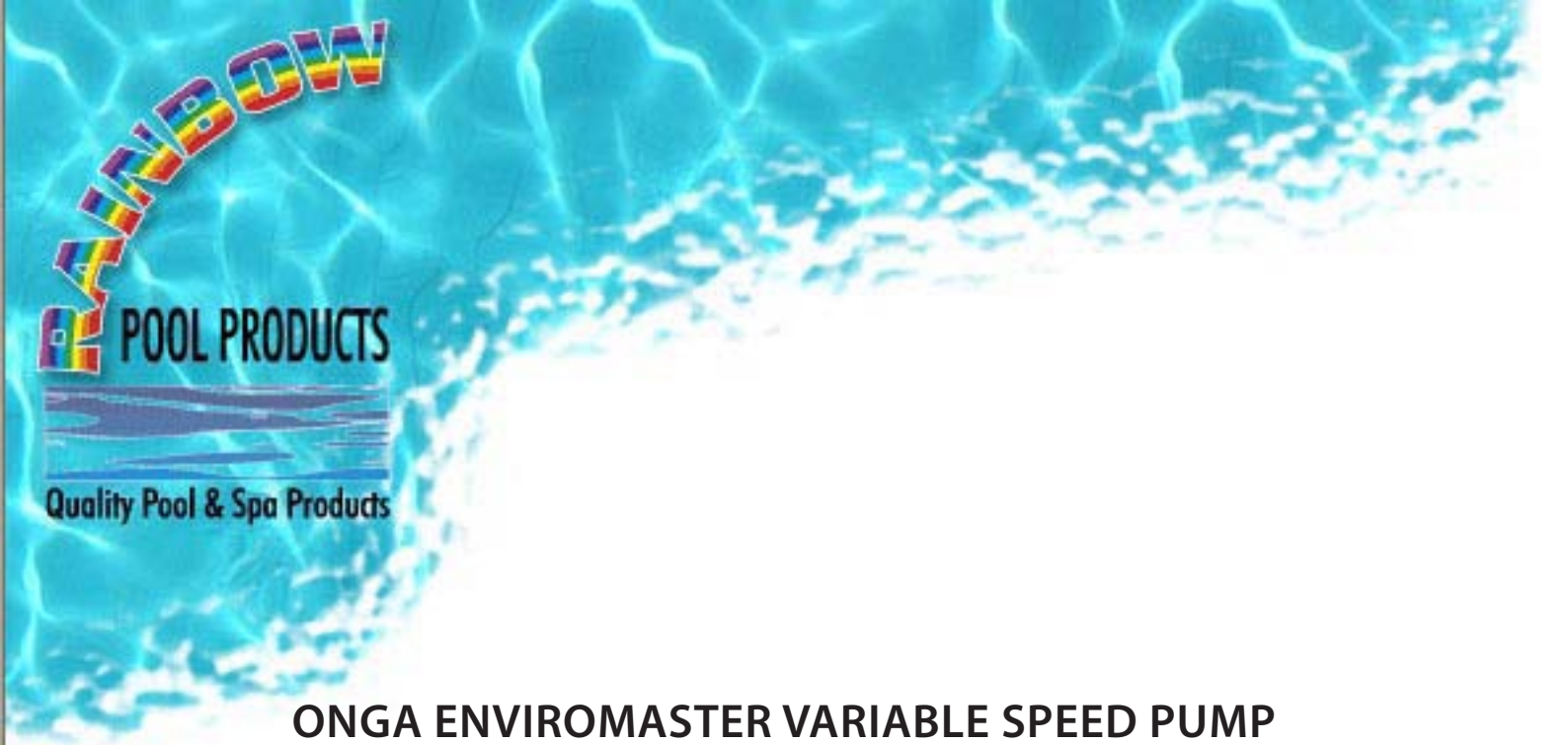

Code

Description

P470000K

Variable Speed Pump

# **TECHNICAL FEATURES**

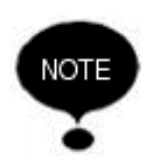

For the motor pump refer to the information contained in the specific manuals

Caution

- Do not use the product in environments with acid, corrosive and/or inflammable gas
- Do not use the motor pump with dangerous liquids

# **Field limitations**

- Environmental temperature : +0°C to 40°C
- Temperature of pumped liquid : refer to the specific motor pump manual • Level of protection : IP55 (if installed on motors with an IP55) • Maximum operational pressure : refer to the specific motor pump manual • Voltage of inverter : 1x230 Vac ±10 % • Voltage of outlet inverter : 3x230 Vac ±10 % • Inbound frequency : 50/60 Hz +3% • Maximum nominal power : 1.5 Kw • Maximum nominal outbound current : 6.5 Amp •
- Wave shape :
- Inbound filter :

sinusoidal

complies with EMC directive

# Inbound signal features

Pressure of transducer:

| - Pressure field :       | from 0 to 10 Bar                     |
|--------------------------|--------------------------------------|
| - Outbound signal :      | from 0 to 5 Volt                     |
| - Connection :           | 1⁄4male                              |
| - Electrical connector : | removable, provided with 2m of cable |

# INSTALLATION

Caution

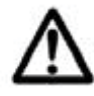

- The installation operations must be performed by expert, qualified personnel
- Use specific guards and equipment as per safety standards
- Fully comply with safety and accident prevention standards in force

# Hydraulic connection

The system can be used with a direct connection to the aqueduct or suction from a first tank.

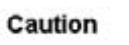

For connection to the aquaduct, pay full attention to local standards in force

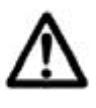

 Check the sum of the intake pressure and the maximum pressure of the motor pump do not exceed the maximum values allowed by the system

TANK: follow the indications described in the use and maintenance manual for the motor pump used.

It is possible to use a float to deactivate the system (to avoid the system drying up).

# Pressurised tank (expansion vessel)

#### Caution

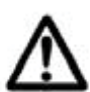

Check the maximum pressure of the tank can support the maximum pressure of the system

It is necessary to install an expansion vessel on the outlet side of at least 8 litres to avoid the motor pump functioning continuously. Check the preloading pressure of the first tank on the system: this value must be 0.8 Bar less than working pressure (lower SET-POINT).

# **Electrical connection**

Danger

• Ensure power is cut to all the connections

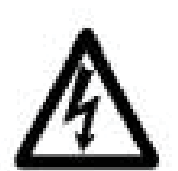

- Always disconnect the electrical power cable before performing operations on the electrical or mechanical parts of the motor pump
   Having disconnected the power cable, wait for the LINE Led to
- Having disconnected the power cable, wait for the LINE Led to switch off (about 1 minute) and until the condensers unload before performing intervention on the CPS

Danger

 Perform the electrical connections in compliance with local standards in force

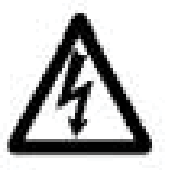

 It is the responsibility of the installer to ensure that the electrical power supply system has an effective earthing system in compliance with standards in force

The CPS comes with a Shuko (EEC 7/7) type power plug. Connect the plug in an accessible position in case it is necessary to deactivate the system. In case of damage to the power cable, it must be replaced in an assistance centre or by qualified personnel.

The CPS comes with a 2 m shielded cable, for the pressure transducer, connected to the module. For positioning see chapter 5.

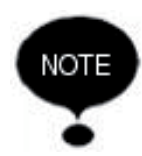

• Before switching on or after a long period without power, the display may flash; this indicates the internal clock must be regulated.

# FUNCTIONING

#### **Product description**

The system is composed of a motor pump and an electronic control system (inverter) that enables the pressure to be maintained constant in the system, reducing or increasing the rotation speed of the pump motor.

When the system pressure goes below the threshold set, the module starts the pump to reset the set point pressure; the rotation speed of the pump varies based on the water request, therefore, greater request requires greater speed, until the maximum set pressure is reached. When the request for water decreases, speed will also reduce until the pump reaches the minimum speed set and after which, if there are no further decreases in pressure (i.e. new water requests), the pump will go in stand by until a new cycle begins.

#### **Control panel description**

Backlit display (automatically turns off after a set time and is turned on by pressing any key) Weekday display for Indication of instant values / parameters set / clock / alarm messages / etc. Indication of access to advanced settings Graphic bar showing the motor use percentage Unit of measure of the displayed paramete Line LED (red) 11111 Temperature alarm indication Operation LED (green) Alarm (red) AM/PM indication Setpoint displayed Start/Stop/Reset key Key for changing the instant pressure (BAR or PSI) or frequency (Hz) display, clock Key to access the settings and confirm the changes made Keys for changing the setpoint Key for cancelling the changes made during setup

The control panel is shown in fig. 1 and is composed of:

# Displays

Press the MODE button to alternate the various displays available

- BAR/PSI  $\rightarrow$  System pressure
- Hz  $\rightarrow$  Motor frequency
- A  $\rightarrow$  Absorbed current
- hh:mm  $\rightarrow$  Time

The parameter displayed by default is pressure (BAR or PSI); after 10 minutes of displaying one of the other parameters the system automatically returns to displaying pressure.

# Programming

Functioning of the module is programmable using a series of parameters grouped into 3 submenus:

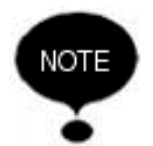

The CPS module indicates with the symbol 
 the modification status of the parameter.

| MENU                       | DESCR<br>DISPLAY | PARAMETER NAME             | DESCRIPTION                                                | DEF   | MIN   | MAX   |
|----------------------------|------------------|----------------------------|------------------------------------------------------------|-------|-------|-------|
| Ω⊢ш                        | TIME             | Time                       | Time on system                                             | 00:00 | 00:00 | 23:59 |
| H 0 ≥                      | GIO              | Day of week                | Day of week                                                | MO    | MO    | SU    |
| SET<br>POIN<br>T           | SET 1            | Set Point 1                | Main pressure value                                        | 3     | 1     | 8     |
|                            | SET 2            | Set Point 2                | Secondary pressure value (set only if parameter SET N = 2) | 2     | 1     | 8     |
| ADVANCED<br>PARAMETER<br>S | COR              | Nominal current*           | Pump nominal current (read on plate: In)                   | 6     | 1     | 8     |
|                            | SET N            | Number of SET POINTS       | Number of set points used                                  | 1     | 1     | 2     |
|                            | TPR E            | Unit of measurement        | Pressure unit of measurement                               | BAR   | BAR   | PSI   |
|                            | ROT              | Motor rotation direction * | Motor rotation direction                                   | POS   | POS   | NEG   |

\* Values set by the manufacturer

# Programming clock/date

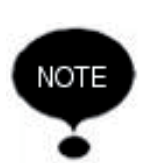

- During the first installation phase, the module display flashes to indicate the internal clock needs updating
- The clock is equipped with a battery to maintain the time and date for 24 hours if there is no power

To modify the time, repeatedly press the "MODE" button until you arrive to the time parameter.

- Press the "SET" button for 10 sec to change the time.
- During the modification of the SET POINT parameters, the symbol on the display lights up.
- With the buttons▲ ▼ it is possible to modify the time.
- Press SET to move onto changing the day.
- With the buttons ▲ ▼ it is possible to modify the day.
- To memorise the values press the button "SET". The symbol disappears.

# Set point

To access this menu press and release the SET button:

- During the modification of the SET POINT parameters, the symbol lights up on the display;
- With the buttons ▲ ▼ it is possible to modify the pressure values.
- To memorise the value press the SET button. The symbol disappears.
- SET POINT 1: Pressure desired by the system, the module varies the motor speed to maintain the system pressure as near as possible to that set. During the regulation of this parameter, the writing "SET1" appears.
- SET POINT 2: Present only if the module was set to function with two SET POINTS (see "ADVANCED PARAMETERS"). When setting this parameter the display shows "SET2" Set "SETn = 2" and proceed to program SET1 and then SET2.
- Press "SET" to confirm.

If two SET POINTS are present, it is possible to select the one desired using the "S.P." external contact (see electrical connections diagram) or the internal clock.

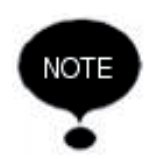

• Pressing the ESC button you exit programming mode without saving the modified parameters

# Advanced parameters

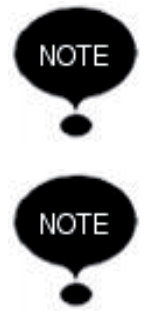

- The CPS module indicates with the symbol the modification status of the parameter.
- During the programming phase, it is possible to return to the previous parameters by pressing the "MODE" button
- Pressing the "ESC" button you exit programming mode without saving the data

# Manual start/stop

It is possible to manually stop the pump by pressing the START/STOP button: in this situation the display alternatively shows the writing STOP and the pressure value. To exit the STOP condition, press the START/STOP button again. During STOP status the module is not operational.

Sequence of buttons

 $(\mathbf{O})$ 

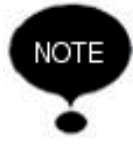

Remember to enable the system for automatic functioning

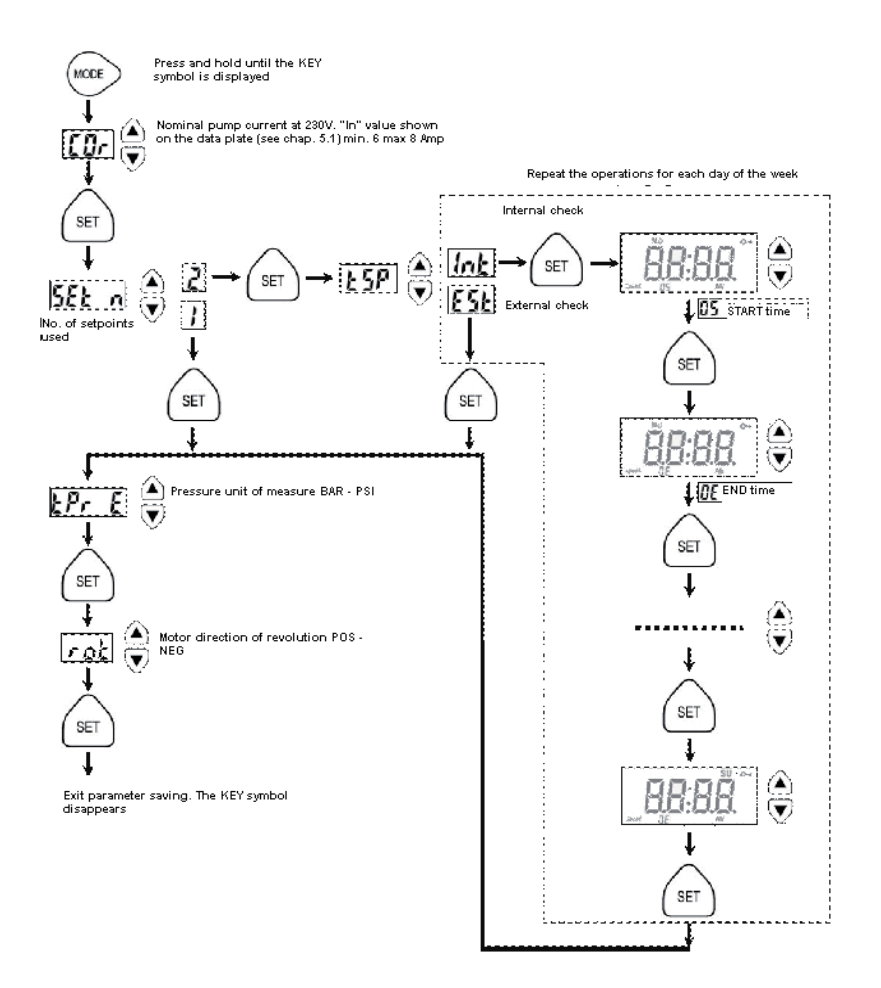

# Manual start of motor/priming

This procedure is applicable when you want to manually start the system or prime the pump.

It is possible to manually start the motor by pressing the following sequence of buttons:

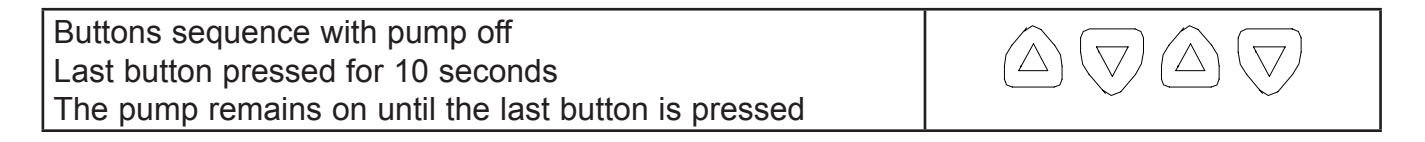

Caution

- During manual start-up, the motor rotates at maximum speed and the pressure control is not activated, therefore the pump reaches its maximum pressure
- Ensure there is water inside the pump unit, otherwise the pump seal will be destroyed

# DESCRIPTION OF SIGNALS ON DISPLAY

| MESS    | DESCRIPTION                       |                                                                                                    | ACTION                                                                                                    |
|---------|-----------------------------------|----------------------------------------------------------------------------------------------------|----------------------------------------------------------------------------------------------------|
| DISPLAY |                                   |                                                                                                    |                                                                                                    |
| INIBIT  | Inhibit<br>intervention<br>signal | The condition is operative<br>and generated by the external<br>command that closes the inhibit<br>input.                                                                                                    | Check Inhibit external sensor(e.g. float).                                                                                                    |
| ALAT    | No water alarm -<br>temporary     | This condition is present when<br>there is a lack of water. The<br>module is waiting to restart to<br>attempt an automatic reset.<br>After: $1 - 5 - 60 - 720$ minutes.                                                                                                    | Check the water level<br>in the first tank or the<br>aqueduct pressure.Wait<br>for the programmed<br>attempted restart or<br>press the <sup>(1)</sup> button for<br>a manual restart.                                                          |
| ALAF    | No water alarm<br>- definitive    | This condition occurs when there<br>is no water and the automatic<br>restart system has not activated<br>or 4 restart attempts occurred<br>already without managing to<br>reset the system functioning.<br>This alarm condition closes the<br>J3 contact on the power board<br>for possible external signals<br>(alarm light, siren, etc.) | Check the water level<br>in the first tank or the<br>aqueduct pressure.<br>Press the <sup>(1)</sup> button<br>to manually restart the<br>system. If the ALAF<br>alarm condition occurs<br>again, contact your<br>nearest assistance<br>centre. |
| ERCO    | Communication<br>error            | This error condition occurs<br>when the control board cannot<br>communication with the power<br>part.This alarm condition closes<br>the J3 contact on the power<br>board for possible external<br>signals (alarm light, siren, etc.)                                                                                                    | Cut the power off and<br>wait until the LINE Led<br>switches off and after<br>which turn power back<br>on. If the ERCO error<br>condition occurs again,<br>contact your nearest<br>assistance centre.                                          |
| EROT    | Over voltage<br>error             | This error condition occurs when<br>the voltage exceeds by 10%<br>the nominal voltage (230V).This<br>alarm condition closes the J3<br>contact on the power board for<br>possible external signals (alarm<br>light, siren, etc.)                                                                                                    | Press the <sup>(1)</sup> button or<br>cut the power off and<br>wait until the LINE Led<br>switches off and after<br>which restart the system.<br>If the error occurs again,<br>contact your nearest<br>assistance centre.                      |
| ERUT    | Under voltage<br>error            | This error condition occurs when<br>the voltage is 10% less than<br>the nominal voltage (230V).This<br>alarm condition closes the J3<br>contact on the power board for<br>possible external signals (alarm<br>light, siren, etc.)                                                                                                    | Press the <sup>(1)</sup> button or<br>cut the power off and<br>wait until the LINE Led<br>switches off and after<br>which restart the system.<br>If the error occurs again,<br>contact your nearest<br>assistance centre.                      |

| MESS    | DESCRIPTION                              |                                                                                                    | ACTION                                                                                                    |
|---------|------------------------------------------|----------------------------------------------------------------------------------------------------|----------------------------------------------------------------------------------------------------|
| DISPLAY |                                          |                                                                                                    |                                                                                                    |
| EROL    | Power surge<br>error                     | This error occurs when the<br>current absorbed by the module<br>is greater than triple the nominal<br>current. This condition can<br>be caused when the pump is<br>blocked by foreign bodies. This<br>alarm condition closes the J3<br>contact on the power board for<br>possible external signals (alarm<br>light, siren, etc.) | Cut off the power supply<br>and wait for the LINE<br>Led to switch off. Check<br>the pump freely rotates<br>and if necessary remove<br>foreign bodies that block<br>correct functioning. Turn<br>power back on. If the<br>error persists, contact<br>your nearest assistance<br>centre. |
| ERST    | Configuration<br>error                   | This error occurs when the<br>control board cannot correctly<br>communicate with the power<br>part. This alarm condition closes<br>the J3 contact on the power<br>board for possible external<br>signals (alarm light, siren, etc.)                                                                                              | Press the button or<br>cut the power off and<br>wait until the LINE Led<br>switches off and after<br>which restart the system.<br>If the error occurs again,<br>contact your nearest<br>assistance centre.                                                                              |
| HOSE    | Lack of<br>transducer<br>pressure signal | This signal occurs when the control board cannot identify the transducer pressure signal.                                                                                                    | Check the pressure<br>transducer is correctly<br>connected. If the error<br>occurs again, contact<br>your nearest assistance<br>centre.                                                                                                    |

# Data plate

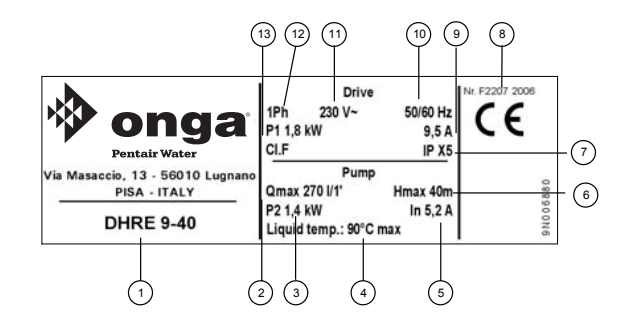

- 1. Type of motor pump
- 2. Maximum flow rate l/min
- 3. Nominal power
- 4. Maximum temperature of liquid
- 5. Nominal current
- 6. Maximum head in metres

- 7. Insulation class and level of protection
- 8. Date and year of production
- 9. Absorbed current
- 10. Frequency
- 11. Power voltage
- 12. Number of phases
- 13. Absorbed power

# POSITIVE SUCTION HEAD INSTALLATION

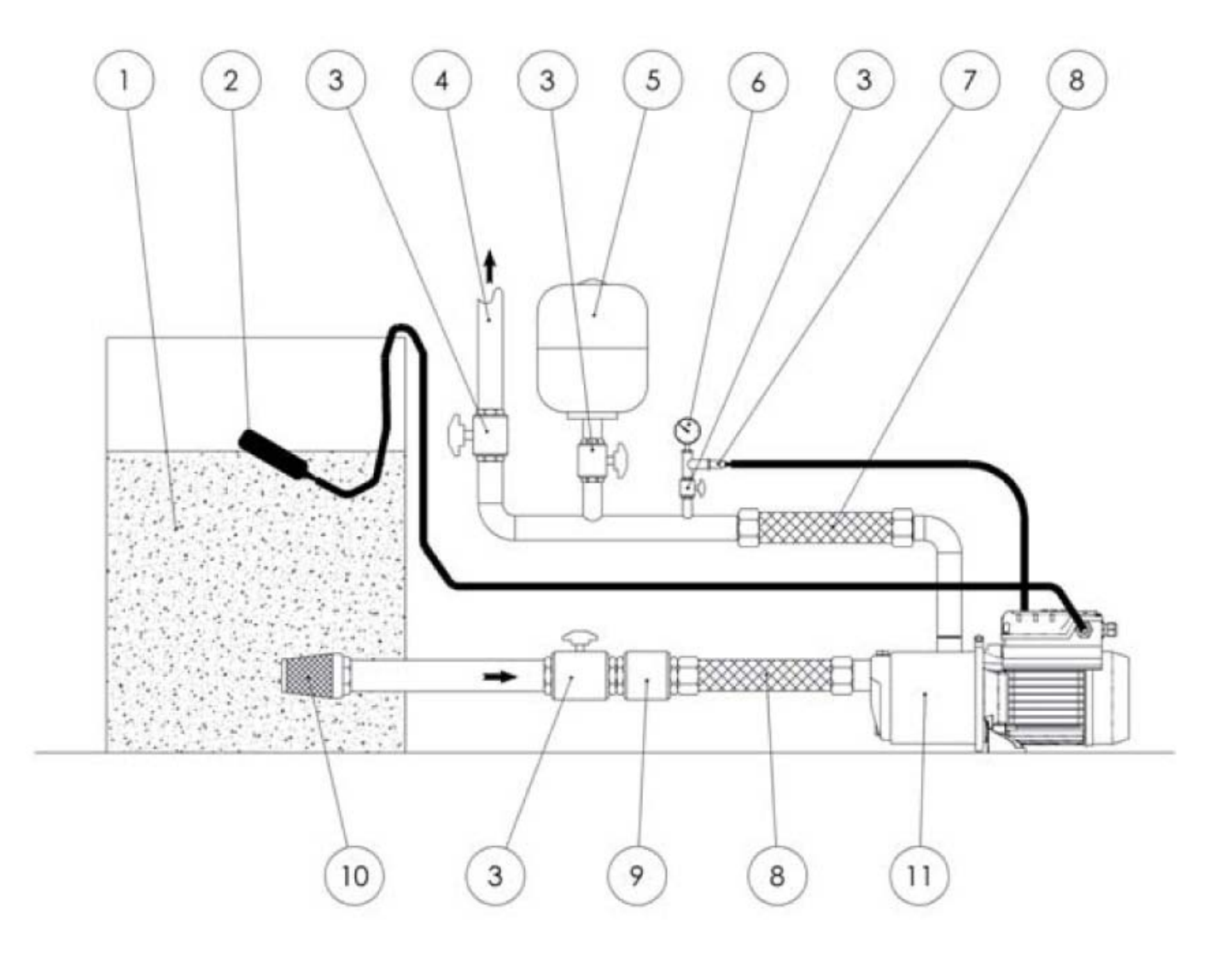

- 1. Basin or tank
- 2. Float
- 3. Shut-off valve
- 4. Outlet tubing
- 5. Tank/autoclave membrane (8 l/min)
- 6. Gauge

- 7. Pressure transducer
- 8. Flexible tube
- 9. Non return valve
- 10. Filter
- 11. Motor pump complete with inverter

# POSITIVE SUCTION HEAD INSTALLATION

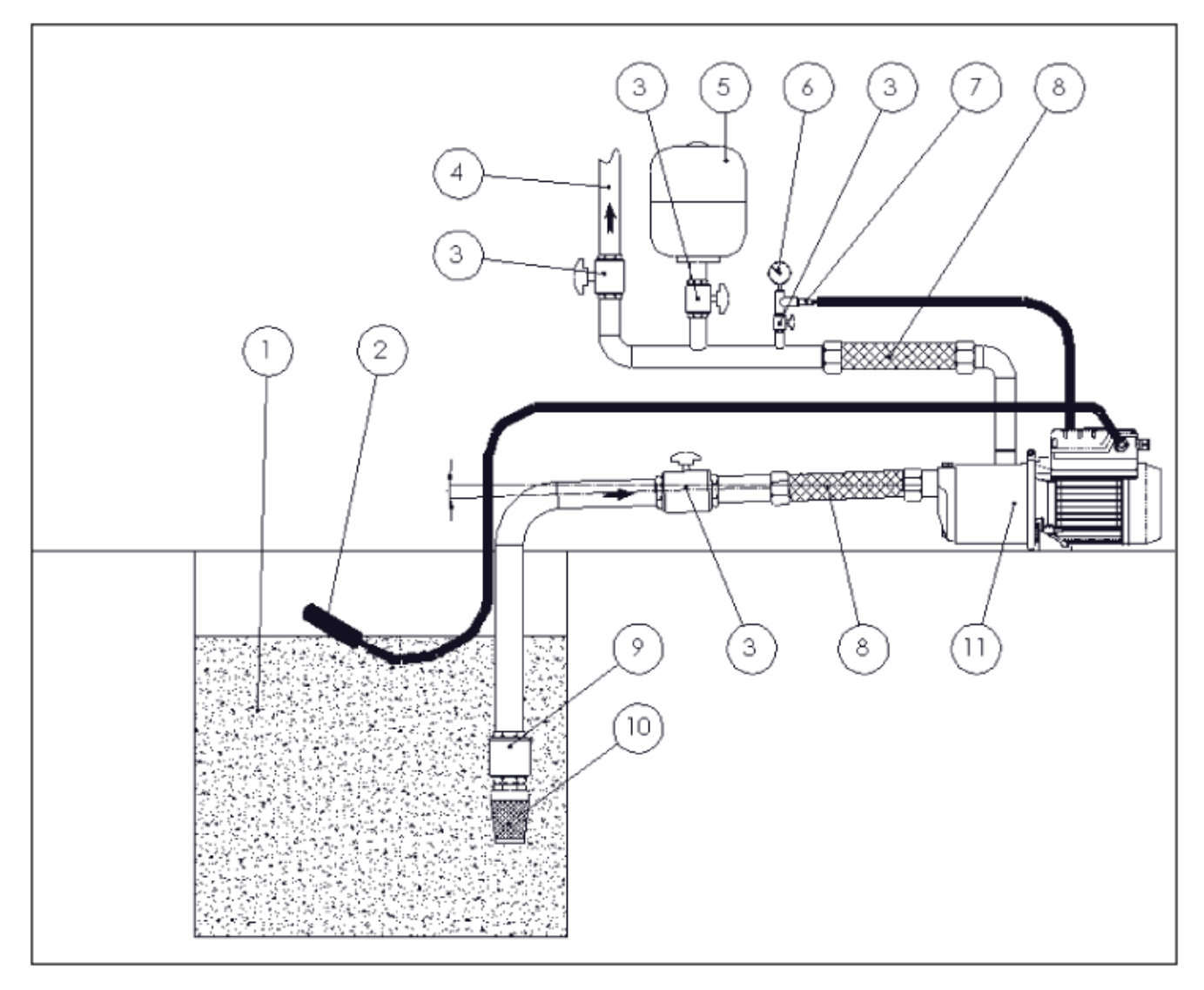

- 1. Basin or tank
- 2. Float
- 3. Shut-off valve
- 4. Outlet tubing
- 5. Tank/autoclave membrane (8 l/min)
- Pressure transducer
   Flexible tube
- 9. Non return valve
- 10. Filter
- 11. Motor pump complete with inverter

6. Gauge

For the installation of the positive suction head, ensure the correct inclination of the suction piping until the a present in the tubing can exit the outlet tubing.

# ELECTRICAL CONNECTION BOARD – POWER BOARD

- LINE

Power entry exit

- J3 Alarm
- U1, V1, W1 Motor connections

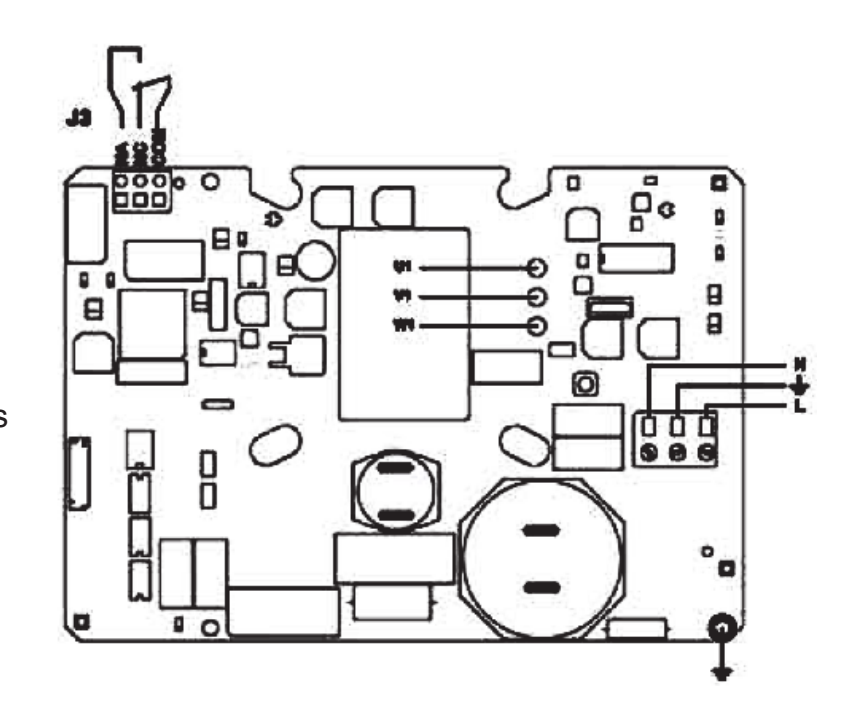

# CONNECTIONS BOARD – CONTROL BOARD

| - RS-485 | Communication port                         |
|----------|--------------------------------------------|
| - INI    | INIBIT input:NC<br>external contact        |
| - S.P.   | External Set Point<br>(EST): NA contact    |
| - NTC    | NTC sensor input to<br>control temperature |
| - TRASD. | Input 0÷Volts for<br>pressure transducer   |
|          | <ul> <li>+ Positive</li> </ul>             |

- Negative
- •D Signal

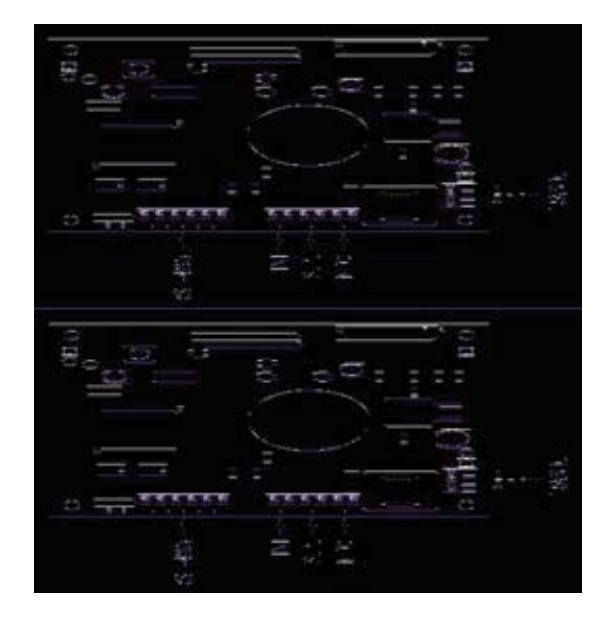